## Cerner Learning Journey

At CHOC, the Oracle Cerner Telehealth Project is implementing a learning experience for our staff called a **Learning Journey**! There are self-driven virtual components as part of the training for the new Telehealth implementation.

## Directions:

- 1. Access the Learning Journey platform: <u>https://learningportal.cerner.com</u>
  - a. Enter your existing Username and password OR
- 1. If this is your first time logging in, select 'Click Here' as seen below:

| Login                                                                    |  |  |  |  |
|--------------------------------------------------------------------------|--|--|--|--|
| Username                                                                 |  |  |  |  |
| Password                                                                 |  |  |  |  |
| Log In                                                                   |  |  |  |  |
| Forgot password?<br>First Time users Click here to activate your account |  |  |  |  |

- 2. Enter your <u>username and access code</u>
  - a. Your username is your first initial and last name. If you have any questions, please reach out to Thomas Breviere (tbreviere@choc.org)
  - b. Access code: 1234 (The Portal will ask you to set a password for your account)
- 3. Upon accessing the Home Page your assigned Learning Journey will display similar to the below.

| Cerner Learning |                                                          |               |                                                                                     |                      | $\bigcirc$ Giett, Keaton $\equiv$ |
|-----------------|----------------------------------------------------------|---------------|-------------------------------------------------------------------------------------|----------------------|-----------------------------------|
|                 |                                                          |               | Union Hospital                                                                      |                      | Help 🔫                            |
| Home            |                                                          |               |                                                                                     |                      |                                   |
|                 |                                                          |               | Welcome Back Keaton!<br>Click on the current journey name to continue your journey. |                      |                                   |
|                 | Current Journey                                          | Open Stage(s) | Stage Progress                                                                      | Next Stage Open Date |                                   |
|                 | Population Health HeatheRegistries Administrator Journey | 2 of 5        | 14% (1 of 7)                                                                        | -                    |                                   |
|                 | Upcoming Events                                          |               |                                                                                     |                      |                                   |
|                 |                                                          |               | No events to display<br>Click on Current stage to continue your journey             |                      |                                   |
|                 | Completed Journeys                                       |               |                                                                                     |                      |                                   |
|                 |                                                          |               | No Journeys to Display                                                              |                      |                                   |
|                 |                                                          |               |                                                                                     |                      |                                   |
|                 |                                                          |               |                                                                                     |                      |                                   |
| 😂 Cerner 👒      | right © 2022 Cerner Corporation. All rights reserved.    |               |                                                                                     |                      |                                   |

4. For each stage, you will see a list of items that must be completed before advancing to the next stage. Completed items will have a green check mark next to them, while items that remain to be completed will not have an icon next to them.

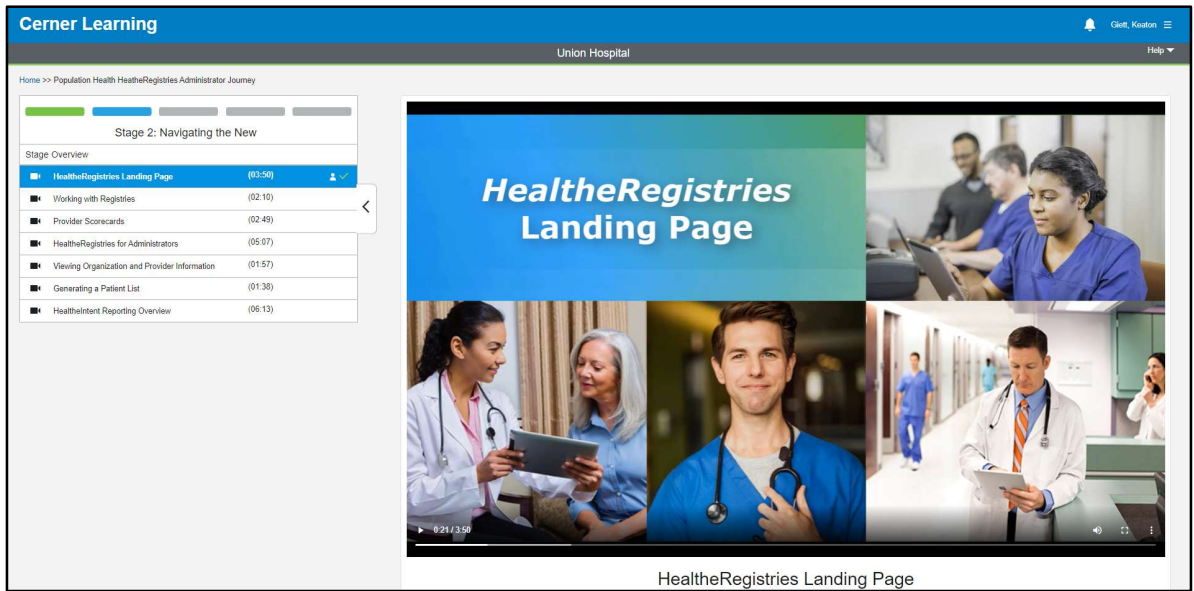

Completed stages and content within the stages can be revisited at any time.

The legend for the boxes is as follows:

| lcon | Name and Description                                                                          |  |  |  |  |
|------|-----------------------------------------------------------------------------------------------|--|--|--|--|
|      | Completed Stage: Indicates a stage is completed and that you may then move to the next stage. |  |  |  |  |
|      | Current Stage: Indicates that you have more activities to complete in the current stage.      |  |  |  |  |
|      | Future Stage: Indicates a stage is locked and you must complete the previous stage.           |  |  |  |  |

## **Technical Requirements**

Learning Journey is compatible with PCs and Macs utilizing Google Chrome and Internet Explorer web browsers. Learning Journey is **not** compatible with Safari, Firefox, or Android/Apple mobile and tablet devices.

## **Technical Issues**

If you experience any technical issues within the Learning Journey platform, please contact our help desk.